Функция поиска стимулов и реакций в СИБАС

## Оглавление

| Функция поиска стимулов и реакций в СИБАС                     | 3  |
|---------------------------------------------------------------|----|
| Осуществление поиска стимулов и реакций в СИБАС               | 4  |
| Функция поиска стимулов и реакций по определённой части слова | 5  |
| Поиск реакций по инициали <sup>1</sup>                        | 6  |
| Поиск с реакций по финали                                     | 7  |
| Поиск реакций по определённому сочетанию букв                 | 8  |
| Поиск реакций по инициали и финали                            | 9  |
| Поиск реакций, содержащих знак «звёздочка» *                  | 10 |

<sup>&</sup>lt;sup>1</sup> Ввиду удобства терминов *инициаль* и *финаль* мы используем их в широком значении. Под *инициалью* мы понимаем любое сочетание букв, с которого начинается лексическая единица, под *финалью* – любое сочетание букв, на которое лексическая единица оканчивается.

#### Функция поиска стимулов и реакций в СИБАС

Функция поиска стимулов и реакций в СИБАС осуществляется по одной из трёх баз данных: основному подкорпусу, подкорпусу ассоциаций военных и подкорпусу вербальных ассоциаций носителей русского языка в Казахстане. Поиск стимулов исполняется в прямом словаре, пользователь может получить информацию как в алфавитном порядке стимулов, так и по отдельному слову. Поиск реакций осуществляется в обратном словаре, информация о реакциях может быть представлена четырьмя способами: 1) в алфавитном порядке реакций, 2) по количеству стимулов, спровоцировавших ту или иную реакцию, 3) по количеству реакций, 4) по отдельному слову. Кроме того, пользователь может ознакомиться с полным списком стимулов каждой базы данных, воспользовавшись кнопкой «Стимулы».

Опция поиска стимулов и реакций по отдельному слову позволяет производить поиск не только по слову целиком, но и по определённой части слова. Эта функция также доступна во всех подкорпусах СИБАС.

Функция поиска стимулов и реакций в СИБАС нечувствительна к регистру символов.

### Осуществление поиска стимулов и реакций в СИБАС

Любой поиск следует начать с выбора базы данных, нажимая соответствующую кнопку.

| Русская региональная ассоцианиеная база данных (2008-2019 гг.)<br>О проекте О словаре Авторы Словари Эксперименты | ородина<br>Со ран<br>Институт филологии | <b>N*</b> Новосибирский<br>государственны<br>университет<br><b>*настоящая наука</b> |
|----------------------------------------------------------------------------------------------------|-----------------------------------------|-------------------------------------------------------------------------------------|
| Прямой словарь Обратный словарь Стимулы База данны                                                                |                                         |                                                                                     |

Далее вы можете переходить к любому типу словаря (прямому или обратному).

| Русская региональная ассоцианиеная база данных (2008-2019 гг.)<br>О проекте О словаре Авторы Словари Эксперименты инслити сикологии | N*Новосибирский<br>государственны<br>университет<br>*настоящая наука |
|----------------------------------------------------------------------------------------------------|----------------------------------------------------------------------|
| Прямой словарь Обратный словарь Стимулы База данных                                                                                 |                                                                      |

Во всплывающем окне вы можете выбрать один из доступных для данного словаря способов представления информации, нажимая соответствующие кнопки. Например, в обратном словаре вам доступны четыре опции.

| Русская региональная ассоциа<br>О проекте О словаре                | пивная база данных (2008-2019 гг.)<br>Авторы Словври Эк                                                                |             | Со ран<br>трениваеми |
|--------------------------------------------------------------------|----------------------------------------------------------------------------------------------------|-------------|----------------------|
| Прямой споварь Обрат<br>СИБАС основной корпус<br>Г Критерий отбора | тый словарь Стимулы (                                                                                                  | База данных |                      |
| Пол: Мужской<br>Женский<br>Не важно<br>Специализация: Не важно     | Выбор порядка представления информа<br>В алфавитном порядке реакций<br>По количеству стимулов<br>По количеству реакций | шии:        | Обновить             |
| — Результаты отбора—<br>Выберите первую букву стимула/реакции      | • По отдельному слову                                                                                                  |             |                      |

#### Функция поиска стимулов и реакций по определённой части слова

Функция поиска стимулов и реакций по определённой части слова доступна как в прямом (для поиска стимулов), так и обратном (для поиска реакций) словарях только по отдельному слову. Для того чтобы воспользоваться этой опцией, в строке поиска необходимо заменить любую последовательность символов на знак «звездочка» \*. Знак «звёздочка» \* может находиться в любой части слова: в начале, конце, середине. Для более наглядного примера рассмотрим один из вариантов данной функции - поиск реакций по определённой части слова.

Функция поиска реакций по определённой части слова производится по одному из пяти сценариев, выбор которого зависит от потребности пользователя:

- поиск реакций по инициали,
- поиск реакций по финали,
- поиск реакций по определённому сочетанию букв,
- поиск реакций по инициали и финали,
- поиск реакций, содержащих знак «звёздочка» \*.

Отметим, что те же сценарии доступны для поиска стимулов по определённой части слова

# Поиск реакций по инициали

Если вас интересуют реакции, начинающиеся с определённого сочетания букв (то есть имеющие определённую инициаль), вам необходимо:

1) в строке «Реакция» ввести требующуюся инициаль и знак «звёздочка» \*,

| Русская регионал<br>О проекте                                  | ъная ассоциание                                                | ная база данны<br>Авторы          | ых (2008-2019<br>Словари      | 22.) Эксперименты   | СО РАН<br>Инскитт филологии | N*Новосибирский<br>госидарственны<br>университет<br>*настоящая наука |
|----------------------------------------------------------------|----------------------------------------------------------------|-----------------------------------|-------------------------------|---------------------|-----------------------------|----------------------------------------------------------------------|
| Прямой словарь<br>Подкорпус вербальных ассо<br>Критерий отбора | Обратный<br>оциаций носителей русск                            | словарь<br>ого языка в Казахстане | Стимулы                       | База дан            | ных                         |                                                                      |
| Пол:                                                           | <ul> <li>Мужской</li> <li>Женский</li> <li>Не важно</li> </ul> | Место про                         | ведения эксперимент<br>Област | а:<br>ь: Не важно ▼ |                             |                                                                      |
| Специализация:                                                 | Не важно                                                       | •                                 |                               |                     |                             | Обновить                                                             |

| Pe | еакция: под* Найти |                |                                                                                                    |   |  |  |  |  |
|----|--------------------|----------------|----------------------------------------------------------------------------------------------------|---|--|--|--|--|
| Γ  | Pes                | ультаты отоора |                                                                                                    | 1 |  |  |  |  |
|    |                    | Реакция        | Стимул 🛃                                                                                                    |   |  |  |  |  |
|    | 1                  | подарок        | прислать 32; послать 5; передать 3; жизнь 2; двойной; европейский; зонтик; книга; лучший; найти; роскошь 1;<br>(49, 11) |   |  |  |  |  |
|    | 2                  | поддержка      | помощь 15; друзья 12; помочь 7; друг 6; связь 1;<br>(41, 5)                                                             |   |  |  |  |  |
|    | 3                  | подальше       | послать <b>13</b> ;<br>(13, 1)                                                                                          |   |  |  |  |  |
|    | 4                  | подруга        | друг 8; друзья 3; враг; хорошо 1;<br>(13, 4)                                                                            |   |  |  |  |  |
|    | 5                  | подумать       | остановиться 9; хорошо 2; написать 1;<br>(12, 3)                                                                        |   |  |  |  |  |
|    | 6                  | подвижный      | энергичный 11;<br>(11, 1)                                                                                               |   |  |  |  |  |

# Поиск реакций по финали

Если вас интересуют реакции, оканчивающиеся на определённое сочетание букв (то есть имеющие определённую финаль), вам необходимо:

1) в строке «Реакция» ввести знак «звёздочка» \* и требующуюся финаль,

| Русская региональная ассоцианивная база данных (2008-2019 гг.)<br>О проекте О словаре Авторы Словари Эксперименты | Казание и постати и постати и поста |
|----------------------------------------------------------------------------------------------------|----------------------------------------------------------------------------------------------------|
| Прямой споварь Обратный словарь Стимулы База дан<br>Подхорлус ассоциаций военных<br>– Контерий обова              | ных                                                                                                    |
| Пол: Мужской Место проведения эксперимента:<br>Женский<br>• Не важно Область: Не важно •                          |                                                                                                    |
| Специализация: Не важно 🔻                                                                                         | Обновить                                                                                                    |
| Реакция: *ый Найти                                                                                                |                                                                                                    |

| - Pes | ультаты отбора — |                                                                                                    |
|-------|------------------|----------------------------------------------------------------------------------------------------|
|       | Реакция 🔧        | Стимул 28                                                                                                    |
| 1     | военный          | институт 272; гражданский 64; солдат 40; курсант 21; мирный 18; вертолет 16; патриот 13; защитник 12; конфликт 11; погоны 10;<br>офицер 9; человек 7; вооруженный 5; патриотизм 4; ответственный 3; тыл; храбрый; штаб 2; боевой; казарма; марш; полевой;<br>противник; русский; служба; союзник; танк; хороший 1;<br>(б21, 28) |
| 2     | добрый           | хороший 94; мирный 37; агрессивный 32; человек 29; бодрый 20; храбрый 9; союзник 3; зло; курсант; офицер; солдат 2; добро;<br>защитник; схрана; русский 1;<br>((236, 15)                                                                                                    |
| 3     | сильный          | храбрый 44; ударный 32; боец 21; бодрый 19; русский 13; боевой; солдат 8; вооруженный 7; огонь 6; враг; союзник 5; агрессивный;<br>защитник 4; мирный; офицер; патриотизм 3; взвод; ответственный; противник; смелость; человек 2; командир; конфликт; курсант;<br>подвиг; полевой; разведка; хороший 1;<br>(202, 28)           |
| 4     | правый           | (фланг <b>133</b> ; патриот; русский <b>1</b> ;<br>(135.3)                                                                                                    |

# Поиск реакций по определённому сочетанию букв

Если вас интересуют реакции, содержащие определённое сочетание букв, вам необходимо:

1) в строке «Реакция» ввести знак «звёздочка» \*, затем указать интересующее вас сочетание букв, далее ещё раз поставить знак «звёздочка» \*,

| Русская региональная с<br>О проекте О                     | ассоцианивная база до<br>словаре Авторы | лнных (2008-2019 гг.)<br>Словари Эксг         | терименты Институт филологи | н Новосибирский<br>государственны<br>университет<br>*настоящая наука |
|-----------------------------------------------------------|-----------------------------------------|-----------------------------------------------|-----------------------------|----------------------------------------------------------------------|
| Прямой словарь<br>ИБАС основной корпус<br>Критерий отбора | Обратный словарь                        | Стимулы                                       | База данных                 |                                                                      |
| Пол: <sub>Мужско</sub><br>Женски<br>• Не важ              | й Мест<br>ИЙ<br>НО                      | го проведения эксперимента:<br>Область: Не ва | жно 🔻                       |                                                                      |
| Специализация: Не важно                                   | )                                       |                                               | ¥                           | Обновить                                                             |

| Pe | акци | я: *нут*        | Найти                                                                                                    |   |
|----|------|-----------------|----------------------------------------------------------------------------------------------------|---|
| Г  | Резу | льтаты отбора — |                                                                                                    | П |
| L  |      | Реакция 🔧       | Стимул 🐉                                                                                                    |   |
|    | 1    | покинуть        | оставить; уйти 21; уехать 19; выйти 8; умереть 4; сбежать; уходить 3; забыть; подлец; поехать; уезжать 1;<br>(83, 11)                                                                                                    |   |
|    | 2    | внутри          | пустота 22; душа; тишина 4; внутренняя; голос 3; Бог; богатство; желево; находиться; потенциал; сыысл 2; безобразный; входить; дверь;<br>доброта; жалость; желудок; зайти; злоба; оказаться; оказываться; оставаться; раздражение; секрег; чувство; ярость 1;<br>(63, 26) |   |
|    | 3    | исчезнуть       | появиться 27; смыться 10; показаться 4; сбежать; умереть 3; выйти; кончиться; уходить 2; быстро; быть; вечность; оставаться; уезжать;<br>уметь 1;<br>(69, 14)                                                                                                    |   |
|    | 4    | внутренний      | внешний 32; голос 8; потенциал 6; двор 3; мир 2; душа; карман 1;<br>(53, 7)                                                                                                    |   |
|    | 5    | внутрь          | войти 19; зайти 15; входить 10; атомный; взгляд; глубокий; прийти; принять; провести; раствор; сжатый 1;<br>(52, 11)                                                                                                    |   |

# Поиск реакций по инициали и финали

Если вас интересуют реакции, имеющие определённые инициаль и финаль, вам необходимо:

1) в строке «Реакция» ввести требующуюся инициаль, затем знак «звёздочка» \*, далее указать нужную финаль,

| Pyc    | сская регионали<br>Опроекте                             | о словаре                                                      | вная база даннь<br>Авторы | ых (2008-2019 га<br>Словари       | Эксперименты | СО РАН<br>Институт филологии | N*Новосибирский<br>государственны<br>университет<br>*настоящая наука |
|--------|---------------------------------------------------------|----------------------------------------------------------------|---------------------------|-----------------------------------|--------------|------------------------------|----------------------------------------------------------------------|
| Подко  | Прямой словарь<br>рпус ассоциаций военн<br>терий отбора | Обратный                                                       | й словарь                 | Стимулы                           | База д;      | анных                        |                                                                      |
|        | Пол:                                                    | <ul> <li>Мужской</li> <li>Женский</li> <li>Не важно</li> </ul> | Место про                 | ведения эксперимента:<br>Область: | Не важно 🔻   |                              |                                                                      |
| Реакци | Специализация:<br>ия: прав*й                            | Не важно 🔻                                                     | >                         |                                   |              |                              | Обновить                                                             |

| Pe | акция: | прав*й Найти |                                               |   |
|----|--------|--------------|-----------------------------------------------|---|
| Г  | Резуль | ьтаты отбора |                                               | Л |
| L  |        | Реакция 🛃    | Стимул 🛃                                      |   |
|    | 1      | правый       | флант 133; ; патриот; русский 1;<br>(135, 3)  |   |
|    | 2      | правовой     | гражданский <b>6</b> ;<br>(6, 1)              |   |
|    | 3      | правильный   | хороший 3; ответственный; пароль 1;<br>(5, 3) |   |
|    | 4      | православный | религия 4; русский 1;<br>(5, 2)               |   |

# Поиск реакций, содержащих знак «звёздочка» \*

Если вас интересуют реакции, содержащие знак «звёздочка» \*, вам необходимо:

1) в строке «Реакция» ввести знак «звёздочка» \*, далее обратную косую черту (обратный слэш), затем два знака «звёздочка» \*\*, то есть следующее сочетание: \*\\*\*,

| <i>Русская региона</i><br>о проекте                        | ильная ассоциа<br>О словаре                                    | нивная база дані<br>Авторы | ных (2008-2019<br>Словари     | <i>гг.)</i><br>Эксперименты | СО РАН<br>Институт фило логии | <b>N*</b> Новосибирский<br>госидорственні<br>университет<br>*настоящая наука |
|------------------------------------------------------------|----------------------------------------------------------------|----------------------------|-------------------------------|-----------------------------|-------------------------------|------------------------------------------------------------------------------|
| Прямой словарь<br>СИБАС основной корпус<br>Критерий отбора | Обрат                                                          | ный словарь                | Стимулы                       | База                        | данных                        |                                                                              |
| Пол:                                                       | <ul> <li>Мужской</li> <li>Женский</li> <li>Не важно</li> </ul> | Место п                    | роведения эксперимен<br>Облас | та:<br>ть: Не важно ▼       |                               |                                                                              |
| Специализация:<br>Реакция: *\**                            | Не важно                                                       | ]                          |                               | ۲                           |                               | Обновить                                                                     |

| Реакция: "\** Найти |   |           |                                                      |  |  |  |  |  |
|---------------------|---|-----------|------------------------------------------------------|--|--|--|--|--|
|                     | Ć | Реакция 🛃 | Стимул 🔩                                             |  |  |  |  |  |
|                     | 1 | х*й       | сосать 2; ; большой; показать; положить 1;<br>(5, 4) |  |  |  |  |  |
|                     | 2 | хе*ня     | бюрократия; работа 1;<br>(2, 2)                      |  |  |  |  |  |
|                     | 3 | ***       | вы 1;<br>(1, 1)                                      |  |  |  |  |  |
|                     | 4 | *105#     | Over 1;<br>(1, 1)                                    |  |  |  |  |  |
|                     | 5 | B ***C6   | однообразие 1;<br>(1, 1)                             |  |  |  |  |  |
|                     | 6 | вх*й      | свистеть 1;<br>(1, 1)                                |  |  |  |  |  |